# GPLI & Authentification LDAP

ESICAD – SIO1 CUENCA Teva

## **INTRODUCTION**:

Ce rapport présente la procédure d'authentification des utilisateurs Active Directory (AD) sur GLPI (Gestionnaire Libre de Parc Informatique) via le protocole LDAP. L'objectif de ce projet est de centraliser et simplifier la gestion des accès des utilisateurs en intégrant AD avec GLPI.

Active Directory, couramment utilisé pour administrer les droits et les identités des utilisateurs dans un réseau, permet de sécuriser les informations d'identification. L'utilisation du protocole LDAP (Lightweight Directory Access Protocol) pour cette intégration assure une communication standardisée et efficace entre AD et GLPI.

### CAHIER DES CHARGES :

Le but de cette réalisation, est de mettre en place GLPI et mettre en place une authentification des utilisateurs AD sur GLPI.

Cette réalisation passe par plusieurs étapes dont la mise en place et configuration d'un serveur GLPI qui sera lié à un serveur Windows avec les services Active Directory avec différents utilisateurs qui auront différents droits :

- 1 utilisateur standard qui n'aura pas de droits spécifiques
- 1 utilisateur qui lui aura des droits

Les utilisateurs autorisés à se connecter à GLPI avec leurs identifiants Active Directory seront regroupés dans une OU "Personnel". Seuls les utilisateurs appartenant à cette OU pourront accéder à GLPI. La mise en place de LDAP est nécessaire pour faire communiquer GLPI et notre serveur AD Depuis GLPI, nous pourrons déclencher une synchronisation LDAP afin de mettre à jour les comptes dans GLPI.

### SOMMAIRE

#### □ Introduction

- Objectif du projet
- Présentation générale de l'authentification AD via LDAP

#### □ Installation du serveur Active Directory (AD)

- Préparation de l'environnement
- Installation de Windows Server
- Configuration du rôle Active Directory Domain Services (AD DS)
- Création et gestion des utilisateurs dans AD

#### □ Installation du serveur Debian 11 et des composantes pour GLPI

- Préparation de l'environnement Debian
- Installation de Debian 11
- Mise à jour et configuration initiale de Debian
- Installation du serveur web (Apache/Nginx)
- Installation de la base de données (MySQL/MariaDB)
- Installation de PHP et des extensions requises
- Téléchargement et installation de GLPI
- Configuration de GLPI pour l'accès LDAP
  - o Configuration des paramètres LDAP dans GLPI
  - Mappage des attributs utilisateur

#### □ Tests d'accès des utilisateurs sur le poste client

- Préparation des postes clients
- Configuration du client pour accéder à GLPI
- Tests d'authentification des utilisateurs
  - Création de comptes de test dans AD
  - Connexion à GLPI avec les comptes AD
- Validation des résultats
- Dépannage et ajustements si nécessaires

#### Conclusion

• Résumé des étapes réalisées

## ARCHITECTURE RESEAU :

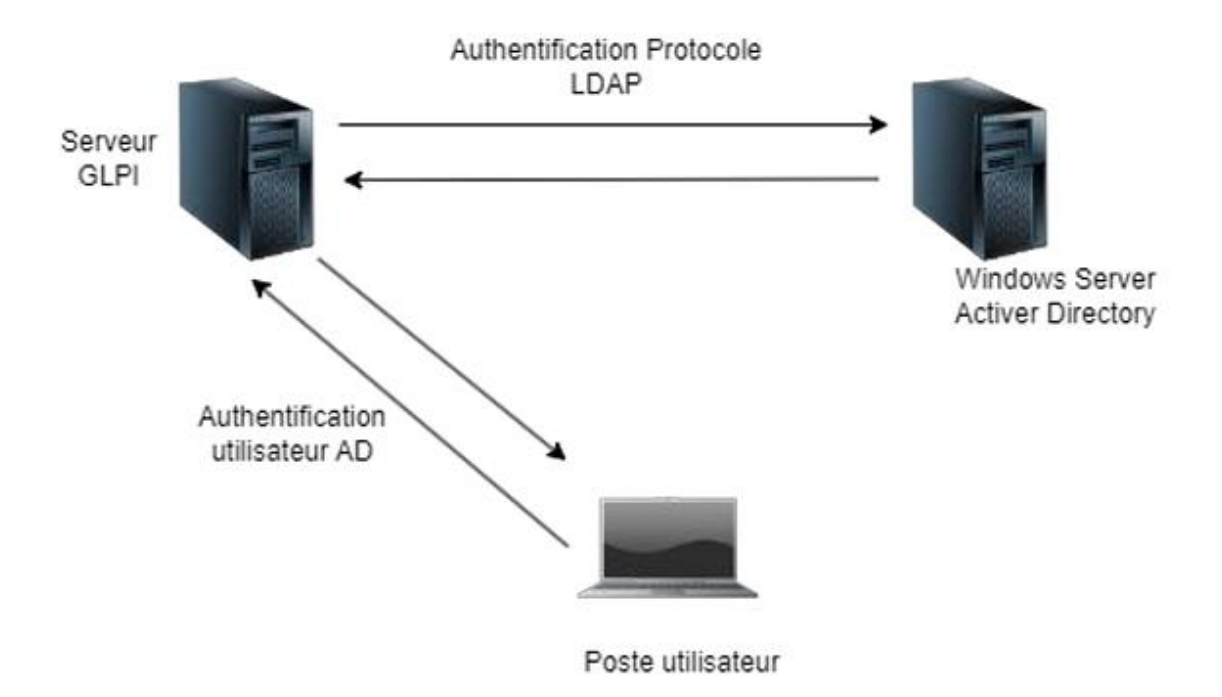

## CONFIGURATION AD :

Notre serveur AD sera configuré avec l'ip Suivante :

- 192.168.1.254

Voici les paramètres IP du serveur :

| Propriétés de : Protocole Internet version 4 (TCP/IPv4)                                                                                                    |                     |  |  |
|----------------------------------------------------------------------------------------------------|---------------------|--|--|
| Général                                                                                                    |                     |  |  |
| Les paramètres IP peuvent être déterminés automatiquement si votre<br>réseau le permet. Sinon, vous devez demander les paramètres IP<br>appropriés à votre administrateur réseau. |                     |  |  |
| Obtenir une adresse IP automatiq                                                                                                    | uement              |  |  |
| • Utiliser l'adresse IP suivante :                                                                                                    |                     |  |  |
| Adresse IP :                                                                                                    | 192 . 168 . 1 . 254 |  |  |
| Masque de sous-réseau :                                                                                                    | 255 . 255 . 255 . 0 |  |  |
| Passerelle par défaut :                                                                                                    |                     |  |  |
| Obtenir les adresses des serveurs DNS automatiquement                                                                                                    |                     |  |  |
| • Utiliser l'adresse de serveur DNS s                                                                                                    | uivante :           |  |  |
| Serveur DNS préféré :                                                                                                    | 127.0.0.1           |  |  |
| Serveur DNS auxiliaire :                                                                                                    |                     |  |  |
| 🗌 Valider les paramètres en quittan                                                                                                    | t Avancé            |  |  |
|                                                                                                    | OK Annuler          |  |  |

Nous allons ensuite créer une OU PERSONNEL où nous allons créer différents utilisateurs pour notre GLPI :

| Utilisateurs et ordinateurs Active                                                                                                    | Directory                             |                                                                 |
|----------------------------------------------------------------------------------------------------|---------------------------------------|-----------------------------------------------------------------|
| Fichier Action Affichage ?                                                                                                    |                                       |                                                                 |
| 🔄 🔿 🙋 📅 🤞 🗶 🛛                                                                                                    | 3 🖸 📑 🚺 🖬 🔧 🐮 🝸 🗾 🍇                   |                                                                 |
| <ul> <li>Utilisateurs et ordinateurs Active</li> <li>Requêtes enregistrées</li> <li>glpi.db</li> <li>Builtin</li> <li>Computers</li> <li>Domain Controllers</li> <li>ForeignSecurityPrincipals</li> <li>Managed Service Accoun</li> <li>PERSONNEL</li> <li>Users</li> </ul> | Nom<br>Admin-glpi<br>GLPI<br>Userglpi | Type Description<br>Utilisateur<br>Groupe de séc<br>Utilisateur |

Notre AD est opérationnel pour effectuer la liaison avec notre serveur Debian qui lui servira de serveur GLPI .

.

## MISE EN PLACE SERVEUR DEBIAN 11 :

Afin de faire fonctionner notre serveur GLPI, j'ai choisi de le configurer sur Debian 11.

Tout d'abord il faut faire communiquer le serveur debian avec le serveur AD :

Pour cela effectuer les commandes suivantes :

- Su root (renseigner le mot de passe super admin)
- sudo nano /etc/network/interfaces

Ensuite il faut renseigner les informations suivantes afin de faire communiquer les serveurs :

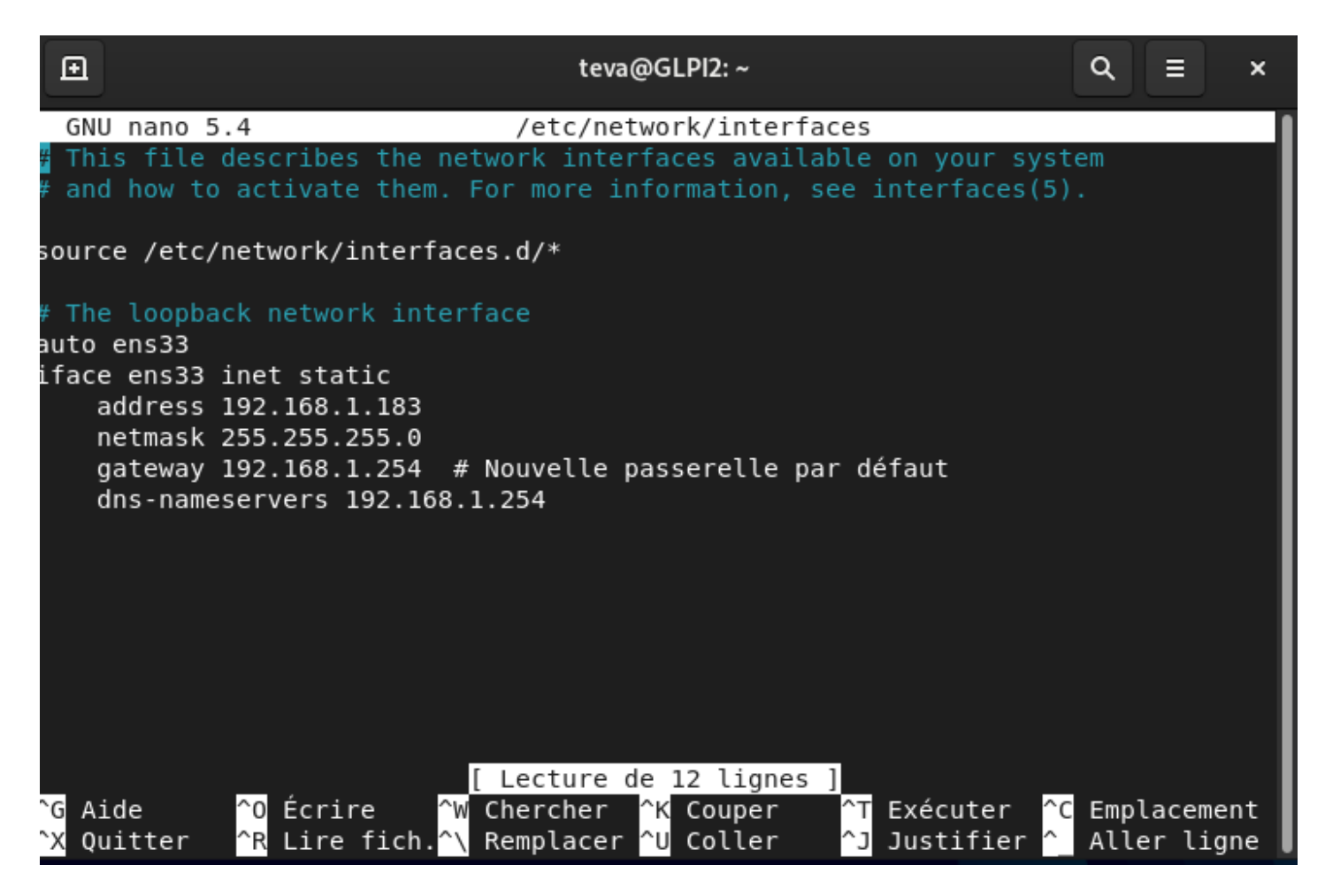

Puis il faut ensuite enregistrer cette configuration et relancer les services via la commande : - system ctl restart networking

Une fois que tout cela a été effectuer il faut effectuer un test de ping avec notre serveur AD :

```
root@GLPI2:/home/teva# ping 192.168.1.254
PING 192.168.1.254 (192.168.1.254) 56(84) bytes of data.
64 bytes from 192.168.1.254: icmp_seq=1 ttl=128 time=0.286 ms
64 bytes from 192.168.1.254: icmp_seq=2 ttl=128 time=0.348 ms
64 bytes from 192.168.1.254: icmp_seq=3 ttl=128 time=0.347 ms
64 bytes from 192.168.1.254: icmp_seq=4 ttl=128 time=1.05 ms
64 bytes from 192.168.1.254: icmp_seq=5 ttl=128 time=1.44 ms
```

C'est donc bon, nos serveurs communiquent bien entre eux.

### MISE EN PLACE GLPI :

Afin de mettre en place notre GLPI, plusieurs prérequis sont à prendre en compte :

#### 1. Mettre à jour le système

sudo apt update && sudo apt upgrade -y

#### 2. Installer les prérequis

Ces prérequis nous peremettront de configurer notre GLPI en l'hébergeant via un serveur web apache 2 en ligne et à configurer sa base de donnée.

sudo apt install -y apache2 mariadb-server php php-mysql php-curl php-gd php-intl php-xml phpmbstring php-ldap php-apcu php-zip

#### 3. Télécharger et extraire GLPI

wget https://github.com/glpi-project/glpi/releases/download/10.0.0/glpi-10.0.0.tgz tar -xvzf glpi-10.0.0.tgz sudo mv glpi /var/www/html/

#### 4. Configurer les permissions

sudo chown -R www-data:www-data /var/www/html/glpi sudo chmod -R 755 /var/www/html/glpi

#### 5. Configurer la base de données

Se connecter à MariaDB :

sudo mysql -u root -p

# Créer une base de données et un utilisateur pour GLPI (exécuter ces commandes dans le terminal MySQL) :

CREATE DATABASE glpi; CREATE USER 'glpiuser'@'localhost' IDENTIFIED BY 'yourpassword'; GRANT ALL PRIVILEGES ON glpi.\* TO 'glpiuser'@'localhost'; FLUSH PRIVILEGES; EXIT;

#### 6. Configurer Apache pour GLPI

Créer un fichier de configuration pour GLPI :

sudo nano /etc/apache2/sites-available/glpi.conf

#### Ajouter le contenu suivant dans le fichier glpi.conf :

<VirtualHost \*:80> ServerAdmin admin@example.com DocumentRoot /var/www/html/glpi ServerName example.com

<Directory /var/www/html/glpi> Options FollowSymlinks AllowOverride All Require all granted </Directory>

ErrorLog \${APACHE\_LOG\_DIR}/glpi\_error.log CustomLog \${APACHE\_LOG\_DIR}/glpi\_access.log combined </VirtualHost>

#### Activer le site GLPI et le module rewrite :

sudo a2ensite glpi.conf sudo a2enmod rewrite sudo systemctl restart apache2

Une fois ces étapes terminées, nous devrions avoir accès à notre GLPI via navigateur en tapant l'ip assigné au serveur :

Test d'accès à GLPI depuis notre VM utilisateur Windows 10 :

| × +                                  |                          |
|--------------------------------------|--------------------------|
| 192.100.1.103/gip/index.php:10A010=1 |                          |
|                                      | GLPI                     |
|                                      | Connexion à votre compte |
|                                      | Identifiant              |
|                                      | Mot de passe             |
|                                      | Source de connexion      |
|                                      | Base interne GLPI        |
|                                      | Se connecter             |

GLPI est correctement installé, maintenant il nous faut faire remonter les utilisateurs AD dedans.

## MISE EN PLACE D'UNE LIAISON LDAP ENTRE GLPI et l'AD

Il nous faut donc configurer LDAP :

Suivre notre VM Linux nous allons installer l'extension LDAP :

Les commandes sont les suivantes :

#### **INSTALLATION DE LDAP et des outils Associés :**

sudo apt update sudo apt install slapd Idap-utils -y

#### **CONFIGURATION de OPENLDAP**

Pendant l'installation, nous serons invité à définir un mot de passe pour l'administrateur LDAP. Si vous n'êtes pas invité, vous pouvez reconfigurer slapd en utilisant la commande suivante :

sudo dpkg-reconfigure slapd

#### 3. Vérifier l'installation

Une fois l'installation terminée, vous pouvez vérifier que le service OpenLDAP fonctionne correctement :

sudo systemctl status slapd sudo systemctl restart apache2

Notre Serveur Debian est correctement configuré pour faire la laisaion LDAP avec l'AD :

### CONFIGURATION LIAISON LDAP :

Il nous faut maintenant nous connecter à notre interface GLPI :

|                             | GLPI                    |
|-----------------------------|-------------------------|
| С                           | onnexion à votre compte |
| Ident                       | ifiant                  |
| glpi                        | i                       |
| Mot o                       | le passe                |
| •••                         | •                       |
| Sourc                       | ce de connexion         |
| Base                        | e interne GLPI 🔹        |
| <table-cell> S</table-cell> | e souvenir de moi       |
|                             | Se connecter            |

En utilisant les identifaints suivants de base :

ID : glpi Psw : glpi Nous arrivons donc sur l'interface de GLPI :

| <b>Ģ</b> LPI            |                                                                                                    |
|-------------------------|----------------------------------------------------------------------------------------------------|
| ⇔ Chercher dans le menu | Tableau de bord         Vue personnelle         Vue groupe         Vue globale         Flux RSS         Tous                                                                                                    |
| 🍘 Parc 🗸 🗸 🗸            |                                                                                                    |
| බ Assistance ∽          | <ul> <li>Pour des raisons de sécurité, veuillez changer le mot de passe par défaut pour le(s) utilisateur</li> <li>Pour des raisons de sécurité, veuillez supprimer le fichier : install/install.php</li> </ul> |
| G Gestion v             |                                                                                                    |
| 🖨 Outils 🗸 🗸            | Central V +                                                                                                    |
| 🤣 Administration 🗸 🗸    |                                                                                                    |
| 🙆 Configuration 🗸 🗸     |                                                                                                    |
|                         | O     Bt     O     O     Bt     O     Condinateur     O     Atériel réseau     O     Téléphone                                                                                                    |
|                         | 0 of Moniteur 0 De De De De De De De De De De De De De                                                                                                    |
|                         | Aucune donnée trouvée Aucune donnée trouvée   Ordinateurs par     Moniteurs par Modèle Matériels                                                                                                    |
| Kéduire le menu         | reseau bar                                                                                                    |
|                         | 6 8 2 8 0 <b>B</b> 0 <b>D</b>                                                                                                    |

Ensuite il faut se rendre dans la Rubrique Configuration > Authentification :

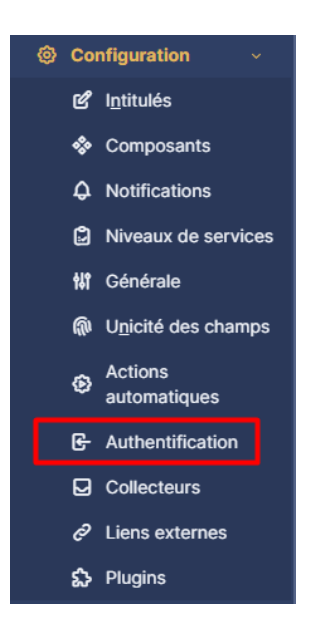

Il faut ensuite sélectionner :

Nous serons ensuite amené à rentrer diverses informations pour que tout fonctionne correctement :

| Annuaire LDAP - GLPI-d                                        | b.glpi.db                                    |                                     |                                  | Actions ~     |
|---------------------------------------------------------------|----------------------------------------------|-------------------------------------|----------------------------------|---------------|
|                                                               | Renseigner le nom comp                       | let du serveur AD                   |                                  |               |
| Nom                                                           | GLPI-db.glpi.db                              | Dernière modification               | 2024-06-18 22:00                 |               |
| Serveur par défaut                                            | Oui 👻                                        | Actif                               | Oui 👻                            |               |
| Serveur                                                       | Reinseigner l'ip de notre :<br>192.168.1.254 | serveur AD<br>Port (par défaut 389) | 389 Saisir le port 3             | 89 🗘          |
| Filtre de connexion                                           | (&(objectClass=user)(objectCategory=person)  | (!(userAccountControl:1.2.840.1     | 13556.1.4.803:=2)))              | li            |
| BaseDN                                                        | OU=PERSONNEL,DC=glpi,DC=db Preciser          | à GLPI où il doit aller ch          | echer les utilisateurs           |               |
| Utilisez un compte (pour les<br>connexions non anonymes)<br>i | Oui 👻                                        |                                     |                                  |               |
| DN du compte (pour les<br>connexions non anonymes)            | userglpi@glpi.db Renseigner le con           | npte glpi disponible dans           | L'AD                             |               |
| Mot de passe du compte (pour<br>les connexions non anonymes)  | Effacer                                      |                                     |                                  |               |
| Champ de l'identifiant                                        | samaccountname                               | Commentaires                        |                                  | h             |
| Champ de synchronisation i                                    | objectguid                                   |                                     |                                  |               |
|                                                               |                                              | Appu                                | vez cur la toucha "F11" de votre | clavier nour- |

Toutes ces informations sont disponibles ici :

Nom complet du serveur : (très important de saisir le nom complet sinon cela ne fonctionnera pas)

| × curité > Système                                        |
|-----------------------------------------------------------|
| générales                                                 |
| otre<br>acenter<br>ation. Tous droits réservés.           |
| 'ou                                                       |
| Intel(R) Core(TM) i7-8665U CPU @ 1.90GF                   |
| fier La fonctionnalité d'entrée tactile ou avec           |
| eur, de domaine et de groupe de travail                   |
| GLPI-db<br>GLPI-db alpi db                                |
| glpi.db                                                   |
| Appliquer . Lire les termes du contrat de licence logicie |
|                                                           |

Idem pour le chemin :

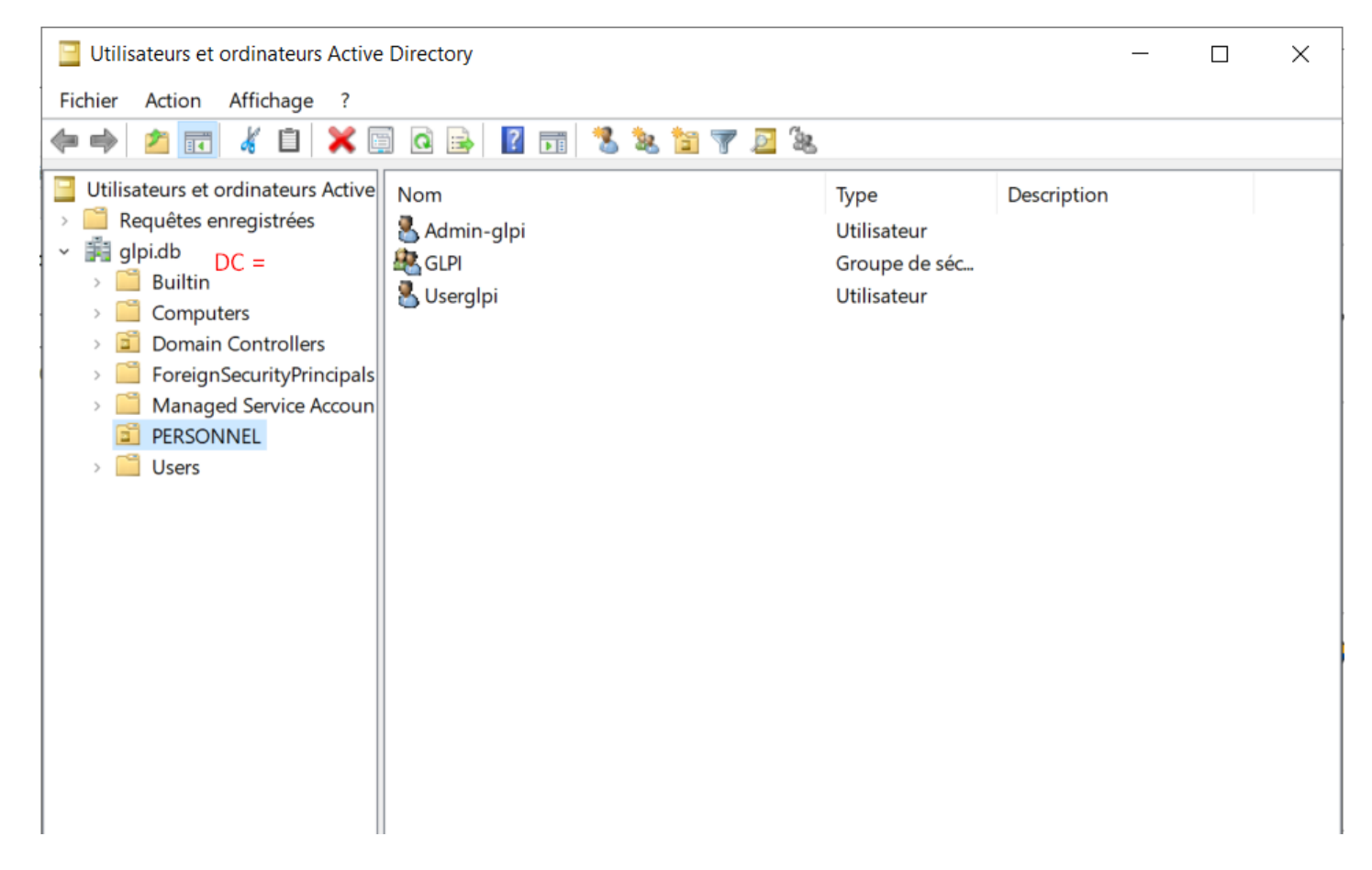

Ensuite nous pouvons enregistrer notre configuration, et procéder à un test de verification de jonction :

| Annuaire LDAP         | Annuaire LDAP - GLPI-dl                                       | b.alpi.db                       |  |
|-----------------------|---------------------------------------------------------------|---------------------------------|--|
| Tester                |                                                               |                                 |  |
| Utilisateurs          | Nom                                                           | GLPI-db.glpi.db                 |  |
| Groupes               | Sarvaur par dáfaut                                            |                                 |  |
| Informations avancées | Serveur par deraut                                            | Oui 👻                           |  |
| Réplicats             | Serveur                                                       | 192.168.1.254                   |  |
| Historique 14         | Filtre de connexion                                           | (&(objectClass=user)(objectCate |  |
| Tous                  |                                                               |                                 |  |
|                       | BaseDN                                                        | OU=PERSONNEL,DC=glpi,DC=dt      |  |
|                       | Utilisez un compte (pour les<br>connexions non anonymes)<br>i | Oui 👻                           |  |
|                       | DN du compte (pour les<br>connexions non anonvmes)            | userglpi@glpi.db                |  |

Si vous avez suivi toutes les étapes, normalement vous devriez avoir ce message :

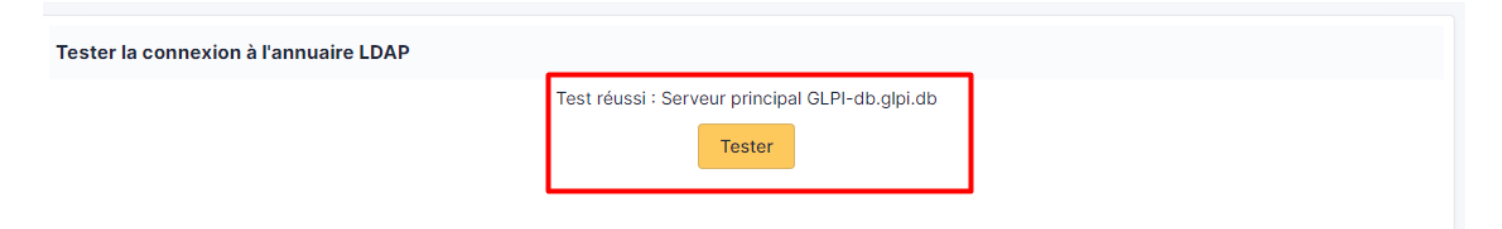

Cela signifie que notre GLPI à bien réussi à avoir accès à l'OU PERSONNEL de notre serveur AD qui est réservé à GLPI :

Il faut ensuite aller importer nos utilisateurs via l'annuaire LDAP :

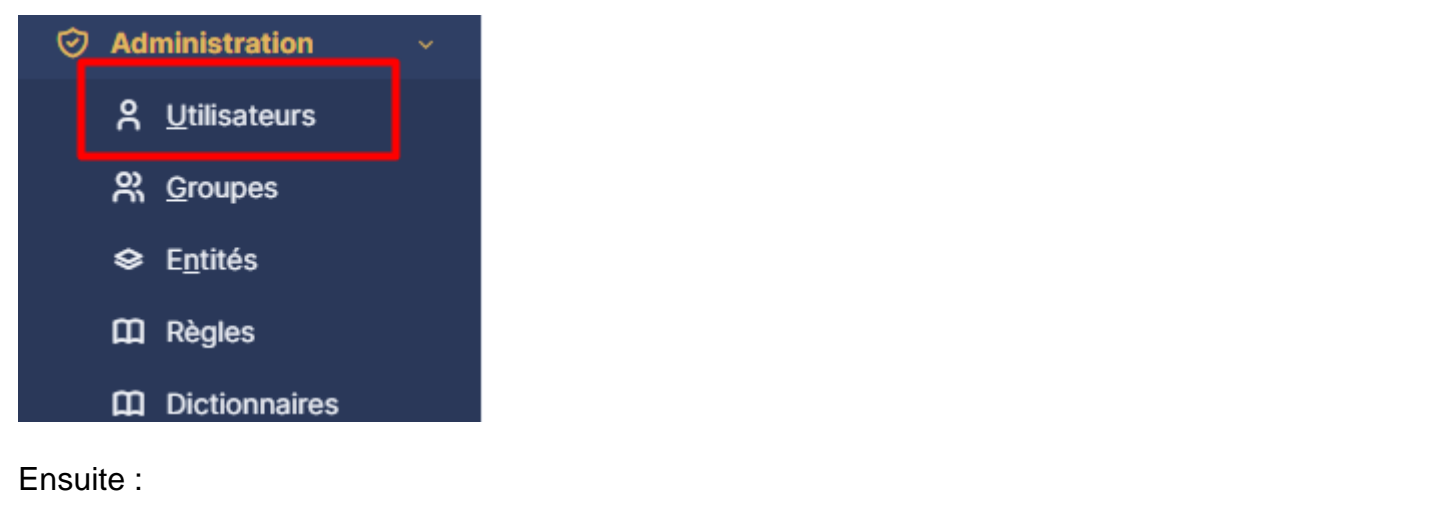

|                                            | uter Q Rechercher                       | Rechercher       |
|--------------------------------------------|-----------------------------------------|------------------|
| Actions 💄 + Ajouter utilisateur 🏖 Depuis u | ne source externe 🏟 Liaison annuaire LD | AP               |
| Éléments visualisés • contient •           |                                         |                  |
| I règle (→ règle globale (+) groupe        | ☆ ⊙                                     |                  |
|                                            |                                         |                  |
| 🖵 Actions 💽 🕼 💿 😫 💿 🖞 🍋 🔍                  | <i>£</i> ,                              |                  |
| IDENTIFIANT                                | NOM DE FAMILLE                          | EMAILS TÉLÉPHONE |

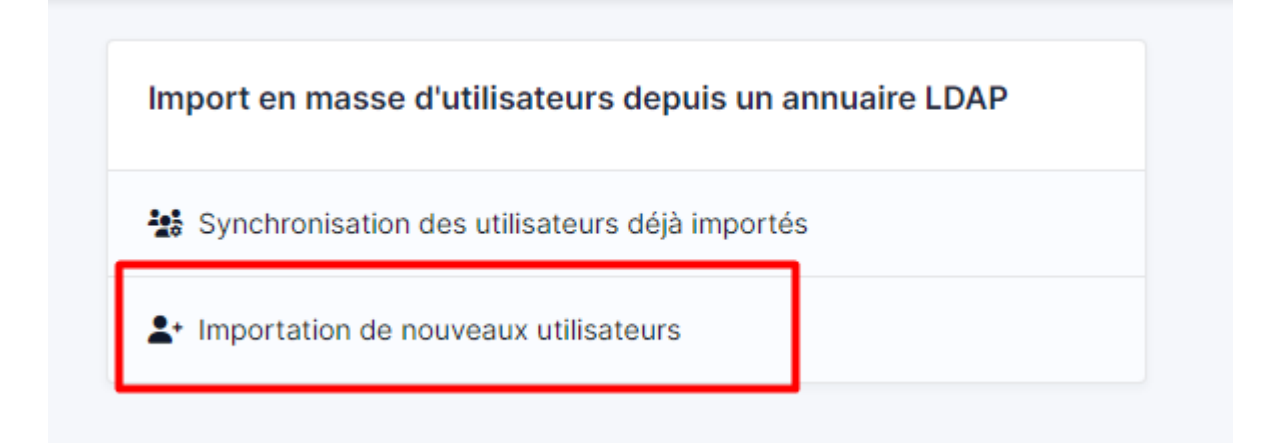

#### Ensuite sélectionnez mode expert :

|                                            | Importation de nouveaux utilisateurs     | Mode expert |
|--------------------------------------------|------------------------------------------|-------------|
| Activer le filtrage par date               |                                          |             |
| Critère de recherche pour les utilisateurs |                                          |             |
| Identifiant                                | Champ de synchronisation<br>(objectguid) |             |
| Adresse de messagerie                      | Nom de famille                           |             |

Il faut maintenant bien vérifier le chemin :

| Importation de nouveaux utilisateurs    |                                                                                                    | Mode simplifié |
|-----------------------------------------|----------------------------------------------------------------------------------------------------|----------------|
| BaseDN                                  | OU=PERSONNEL,DC=glpi,DC=db                                                                                           |                |
| Filtre de recherche des<br>utilisateurs | (& (samaccountname=*) (&(objectClass=user)(objectCategory=person)(!(userAccountControl:1.2.840.113556.1.4.803:=2)))) |                |
|                                         | Rechercher                                                                                                    |                |

Et faites rechercher, le résultat devrait trouver tous les utilisateurs présents dans L'OU PERSONNEL de glpi :

| ⊊ Actions     | D 🖫 🕕 🤠 🍋 Q | <i>€</i> { <b>↓</b> - |        |           |
|---------------|-------------|-----------------------|--------|-----------|
|               |             | NOM DE FAMILLE        | EMAILS | TÉLÉPHONE |
| A adminglpi   |             |                       |        |           |
| GL glpi       |             |                       |        |           |
| S glpi-system |             | Support               |        |           |
| NO normal     |             |                       |        |           |
| PO post-only  |             |                       |        |           |
| TE tech       |             |                       |        |           |
| U userglpi    |             |                       |        | Ap        |
|               |             |                       |        |           |

Il faut ensuite configurer les droits :

- 1 utilisateur doit être admin et peut donc voir les tickets créés par les utilisateurs lambda
- 1 utilisateur quant à lui peut seulement faire des tickets

L'administrateur sera donc le compte AD : adminglpi

L'utilisateur sera le compte AD : userglpi

## Ajout des permission administrateur au compte admin.

Afin de réaliser la répartion des droits, il nous faut donc repasser sur le compte super ADMIN de GLP donc faire déconnexion puis :

Identifiant
glpi
Mot de passe
....
Source de connexion
Base interne GLPI
Se souvenir de moi
choisir base interne
Se connecter

Il faut ensuite aller vérifier nos différents groupes ainsi que leurs droits, ici nous voulons donner les droits admin au compte admin :

| ⊘ Administration ~ | 🗸 Actions 🚺 📿 🍕 🔒  | <i>,</i> |                   |                       |
|--------------------|--------------------|----------|-------------------|-----------------------|
| A Utilisateurs     | ■ NOM <sup>▲</sup> | ID       | PROFIL PAR DÉFAUT | DERNIÈRE MODIFICATION |
| 있 <u>G</u> roupes  | Admin              | 3        | Non               | 2024-06-19 01:42      |
| A 5-144-           | Hotliner           | 5        | Non               |                       |
| Sentites           | Observer           | 2        | Non               |                       |
| 🛱 Règles           | Read-Only          | 8        | Non               |                       |
| Dictionnaires      | Self-Service       | 1        | Oui               | 2024-06-19 01:49      |
|                    | Super-Admin        | 4        | Non               |                       |
| ☆ Profils          | Supervisor         | 7        | Non               |                       |
| File d'attente des | Technician         | 6        | Non               | 2024-06-19 01:37      |
| notifications      |                    |          |                   |                       |
| Journaux           | 20 V lignes / page |          |                   | De 1 à 8 sur 8 lignes |
| Inventaire         |                    |          |                   |                       |

#### Puis configuration afin de choisir les droits à distribué à ce type de profil :

| Profil         | CONFIGURATION                          |         |               |       |        |              |
|----------------|----------------------------------------|---------|---------------|-------|--------|--------------|
| Parc           |                                        | LECTURE | METTRE À JOUR | CRÉER | PURGER | AFFICHAGE UT |
| Assistance     | Configuration générale                 |         |               |       |        |              |
| Cycles de vie  | Personnalisation                       |         |               |       |        |              |
| Gestion        | Tous les tableaux de bord              |         |               |       |        |              |
| Outils         | Affichage des résultats de recherche   |         |               |       |        |              |
| Administration | Composants                             |         |               |       |        | -            |
| Configuration  | Intitulés globaux                      |         |               |       |        |              |
| Utilisateurs 1 | Intitulés de l'entité                  |         | -             | -     |        |              |
| Historique 3   |                                        |         |               |       |        |              |
| Tous           | Catégories de tieket                   |         |               |       |        |              |
|                |                                        |         |               |       |        |              |
|                | Catégories de la base de connaissances |         |               |       |        |              |
|                | Categories de tachés                   |         |               |       |        |              |
|                | Statuts des éléments                   |         |               |       |        |              |

Il faut ensuite revenir sur l'utilisateur :

|    | <b>G</b> LPI             |          | 🌢 Accueil / 🕏 Admin | istratio | n / 👌 Utilisateurs | + Ajouter Q Rechercher                                                      |        |
|----|--------------------------|----------|---------------------|----------|--------------------|-----------------------------------------------------------------------------|--------|
| ¢  | Chercher dans le menu    |          | Habilitations       | 2        | Litilizatour -     | odminalni 💷 🏛                                                               |        |
| Ø  | Parc                     | ~        | Groupes             | 2        | Othisateur -       | auningipi 🖻 📠                                                               |        |
| ឆ្ | Assistance               | ~        | Préférences         |          | Identifiant        | adminglpi                                                                   |        |
| 6  | Gestion                  | ~        | Éléments utilisés   |          | Champ de           | 5fd75d1c-5758-44bf-8632-763b1fc58b7c                                        |        |
| ê  | Outils                   | ~        | Éléments gérés      |          | Nom de famille     |                                                                             |        |
| 0  | Administration           | <b>~</b> | Tickets créés       |          | Nom de lamile      |                                                                             | Image  |
|    | ္A <u>U</u> tilisateurs  | 1        | Problèmes           |          | Prénom             | Admin-glpi                                                                  |        |
|    | <b>읬</b> <u>G</u> roupes |          | Changements         |          |                    | L'utilisation des fuseaux horaires n'a pas été activé. Exécute:             | ı la   |
|    | Securités                |          | Documents           |          | Fuseau horaire     | commande "php bin/console glpi:database:enable_timezone:<br>pour l'activer. | 5"     |
|    | 🛱 Règles                 |          | Réservations        |          | Actif              |                                                                             | Emails |
|    | 🛱 Dictionnaires          |          | Synchronisation     |          | , lotin            |                                                                             | Emano  |
|    | 📯 Profils                |          | Liens               |          | Valide depuis      | <b>#</b> (                                                                  | Valide |
|    | File d'attente des       |          | Certificats         |          | Tálánhana          |                                                                             | Author |
|    |                          |          | Historique          | 7        | relephone          |                                                                             | Auther |
|    | Journaux                 |          | Tous                |          | Téléphone mobile   |                                                                             | Catéo  |
|    | ↔ Inventaire             |          |                     |          | relephone mobile   |                                                                             | Catego |
| Ø  | Configuration            | ~        |                     |          | Téléphone 2        |                                                                             |        |

Il faut ensuite lui ajouter le bon profil correspondant :

| ↓ Actions     |                                   |  |
|---------------|-----------------------------------|--|
| Entités       | Profils (D=Dynamique, R=Récursif) |  |
| Entité racine | Admin                             |  |
| Entité racine | Self-Service (D)                  |  |
| Entités       | Profils (D=Dynamique, R=Récursif) |  |
| 1 Actions     |                                   |  |
|               |                                   |  |

Nous allons donc procéder à des test en nous connectant au compte :

Userglpi :

Son interface est basique et se limite à la création de tickets.

| <b>G</b> LPI                                                  | l Accueil                    |                   |
|---------------------------------------------------------------|------------------------------|-------------------|
| Accueil                                                       | ① Tickets                    | + Créer un ticket |
| <ul> <li>Tickets</li> </ul>                                   | Nouveau                      | 0                 |
| <ul> <li>Réservations</li> <li>Foire aux questions</li> </ul> | O En cours (Attribué)        | 1                 |
|                                                               | 🛱 En cours (Planifié)        | 0                 |
|                                                               | En attente                   | 0                 |
|                                                               | Clos                         |                   |
|                                                               | <ul> <li>Supprimé</li> </ul> | 0                 |
|                                                               | FLUX RSS PUBLICS             |                   |
|                                                               |                              |                   |

Maintenant nous allons donc voir si l'admin GLPI à quant à lui tous les droits nécéssaires.

|        | <b>G</b> LPI          | စ် Accueil      |                          |                     |             |      |
|--------|-----------------------|-----------------|--------------------------|---------------------|-------------|------|
|        | Chercher dans le menu | Vue personnelle | Vue groupe               | Vue globale         | Flux RSS    | Tous |
| ٢      | Parc                  | VOS TICKETS O   | BSERVÉS                  |                     | 0           |      |
| ନ<br>_ | Assistance            | ID DEI          | ÉLÉMEN<br>MANDEUR ASSOCI | TS<br>ÉS DESCRIPTIO | ON          |      |
| 6      | Gestion               | ID : 1 💄        | Génér                    | al Pas d'ac         | cès serveur |      |
| 0      | Administration        | us              | erglpi                   | (0 - 0)             |             |      |
| ٢      | Configuration         | VOTRE PLANNIN   | ٩G                       |                     |             |      |
|        |                       |                 | Aucun événem             | ent à afficher      |             |      |
|        |                       | NOTES PERSON    | NELLES                   |                     |             | Ð    |
|        |                       |                 |                          |                     |             | Ð    |
|        |                       | NOTES PUBLIQU   | JES                      |                     |             |      |
|        |                       |                 |                          |                     |             |      |
|        |                       |                 |                          |                     |             |      |

On observe qu'il a bien la bonne interface correspondant à son profil ce qui permet de différencier l'utilisation classique des utilisateurs à celle des admin ou des technicien qui vont répondre à leurs demandes.

On observe donc que l'admin est le seul à pouvoir voir le ticket créé par l'utilisateur.